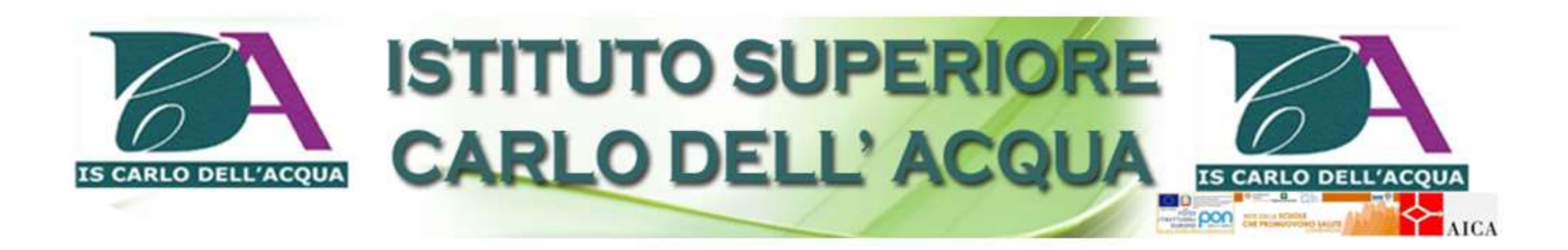

# a.s. 2020-21

# SCRUTINI FINE ANNO SCOLASTICO

guida operativa

#### FASE 1

#### **ATTIVITA' DOCENTI: inserimento voti e assenze**

#### **INSERIMENTO VOTI PROPOSTI**

Prima degli scrutini: ogni docente deve accedere a "Voti Proposti" per fare le proposte di valutazione nella propria materia.

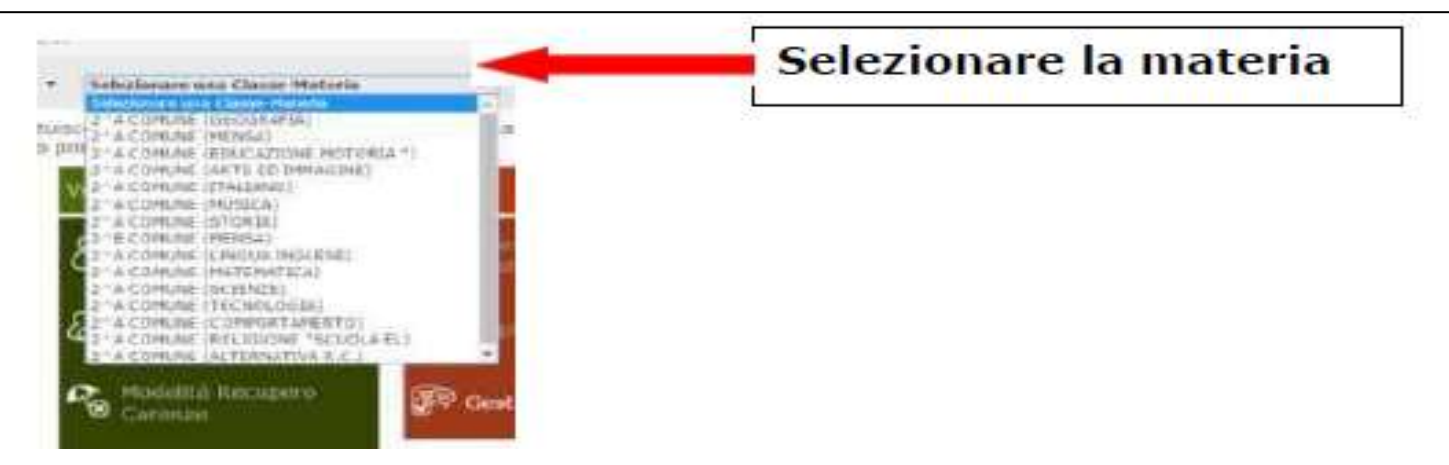

😚 Sostituito 🔹 MITD044511 CARLO DELL'ACQUA

Ultimo Accesso: 03/06/2020 05.05.59

#### ✓ 3^ASCA COSTRUZIONE AMBIENTE E TERRITORIO - TRIENN ✓ PENTAMESTRE

×

Cliccare sull'icona corrispondente alla funzione desiderata

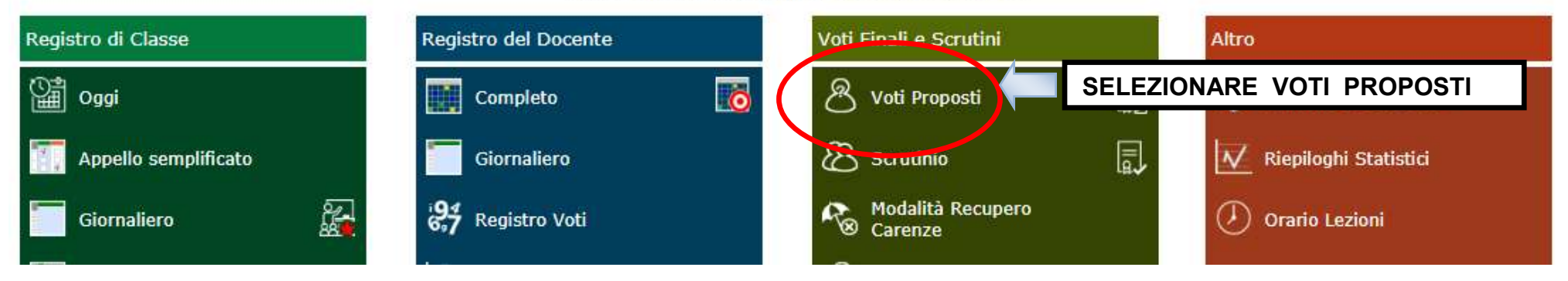

Si aprirà il tabellone delle valutazioni.

Cliccare sull'icona per copiare la media dei voti nella colonna "Voto proposto"

| .59            | 8       | 1                                             |                       | SD   | - T                       | Ø     | (ESC) |
|----------------|---------|-----------------------------------------------|-----------------------|------|---------------------------|-------|-------|
| PENT           | AMESTRE | ~                                             |                       | ad 📥 |                           | ]     | 4     |
|                |         | 13 34                                         |                       |      |                           |       | ×     |
| Voto<br>oposto | Assenze | Voto Pr <mark>o</mark> posto<br>Comportamento | Tipo recupero carenza | a    | Scheda<br>carenza<br>/PAI | Giud. | Ann.  |
| 2              | 21      | ~                                             | Non definito          | ~    | 8                         | *     | ľ     |
| 8              | 0       | ~                                             | Non definito          | ~    | 8                         | *     | B     |

#### COMPARIRA' LA NOTA

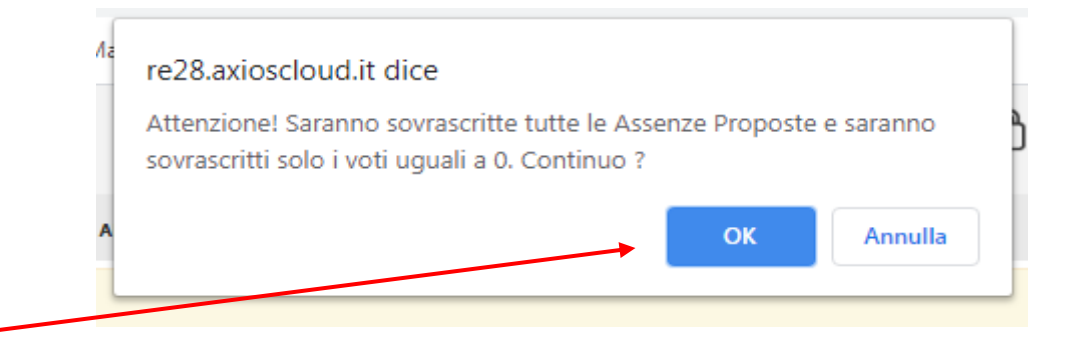

FARE CLICK SU <mark>OK</mark> PER COPIARE.

| lutaz<br>afico | ioni<br>Orale | Pratico | Tut  | ti | Ore<br>Lez. | 0  | re Ass. | Voto<br>Proposto<br> | Assenze | Voto Proposto<br>Comportamento | 1         |
|----------------|---------------|---------|------|----|-------------|----|---------|----------------------|---------|--------------------------------|-----------|
|                |               |         | 2,00 | =  | 21          | 21 | 100%    | 2                    | 21      | ~                              | Non defin |
|                |               |         | 8,00 | =  | 21          | o  | 0%      | 8                    | 0       | ~                              | Non defin |
|                |               |         | 6,00 | ≁  | 21          | 9  | 43%     | 6                    | 9       | ~                              | Non defin |
|                |               |         | 8,00 | =  | 21          | 2  | 10%     | 8                    | 2       | ~                              | Non defin |
|                |               |         | 4,00 | =  | 21          | 18 | 86%     | 4                    | 18      | ~                              | Non defin |
|                |               |         | 2,00 | =  | 21          | 21 | 100%    | 2                    | 21      | ~                              | Non defin |
|                |               |         | 6,00 | ≁  | 21          | 8  | 38%     | 6                    | 8       | ~                              | Non defin |
|                |               |         | 2,00 | =  | 21          | 21 | 100%    | 2                    | 21      | ~                              | Non defin |
|                |               |         | 4,00 | =  | 21          | 21 | 100%    | 4                    | 21      | ~                              | Non defin |
|                |               |         |      |    |             |    |         |                      |         |                                |           |

## ATTENZIONE

- 1.Per i mezzi voti (es. 5,50) si raccomanda di inserire la virgola tra la parte intera e i decimali
- 2.Per i voti inferiori al 6 inserire come tipo di recupero la voce "corso di recupero se attivato/studio individuale"

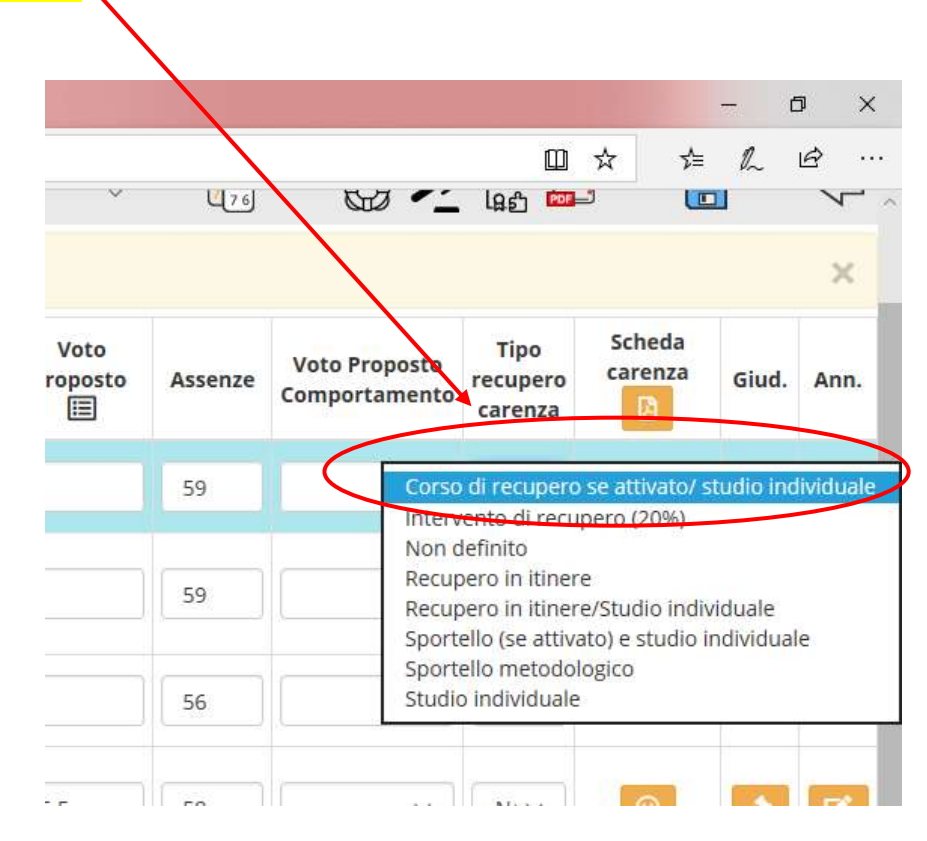

Per le materie insufficienti (<=5) ogni docente deve compilare la scheda carenza presente nella sezione.

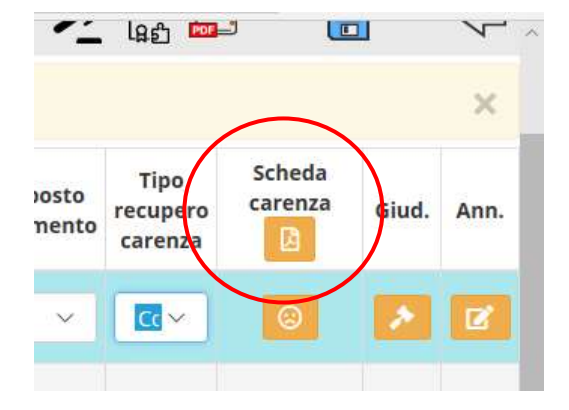

Nella scheda carenza vanno compilati solo i cinque campi fino a "Motivazione della carenza".

| Scheda carenza/PAI di:                                                |         | 3        | × |
|-----------------------------------------------------------------------|---------|----------|---|
| Materia: TOPOGRAFIA - Periodo: PENTAMESTRE                            |         |          |   |
| Contenuti da Consolidare/Carenze rilevate                             |         |          | ľ |
|                                                                       |         |          | 1 |
|                                                                       |         | 10       | 1 |
| biettivi di apprendimento                                             |         |          | 1 |
|                                                                       |         |          | 1 |
|                                                                       |         |          | 1 |
| Strategie per il raggiungimento dei relativi livelli di apprendimento |         |          | 1 |
|                                                                       |         |          |   |
|                                                                       |         |          | J |
| Evercizi, argomenti, compiti, attività da svolgere                    |         |          |   |
|                                                                       |         |          |   |
|                                                                       |         | 1        |   |
| Mptivazione della carenza                                             |         |          |   |
|                                                                       |         | 1        |   |
| Modalità di recupero                                                  |         | 1.000    |   |
|                                                                       | 100 C   | - 10     |   |
|                                                                       | 🖾 Salva | × Chludi |   |

3.Al termine delle operazioni salvare e chiudere.

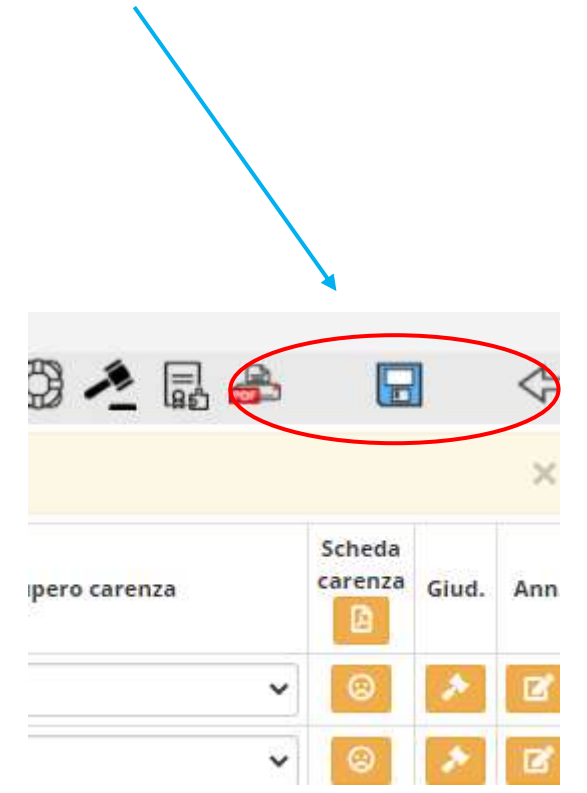

# FASE 2

### ATTIVITA' COORDINATORE: scrutinio

Il giorno dello scrutinio il coordinatore di classe (o un suo delegato) accede al registro elettronico.

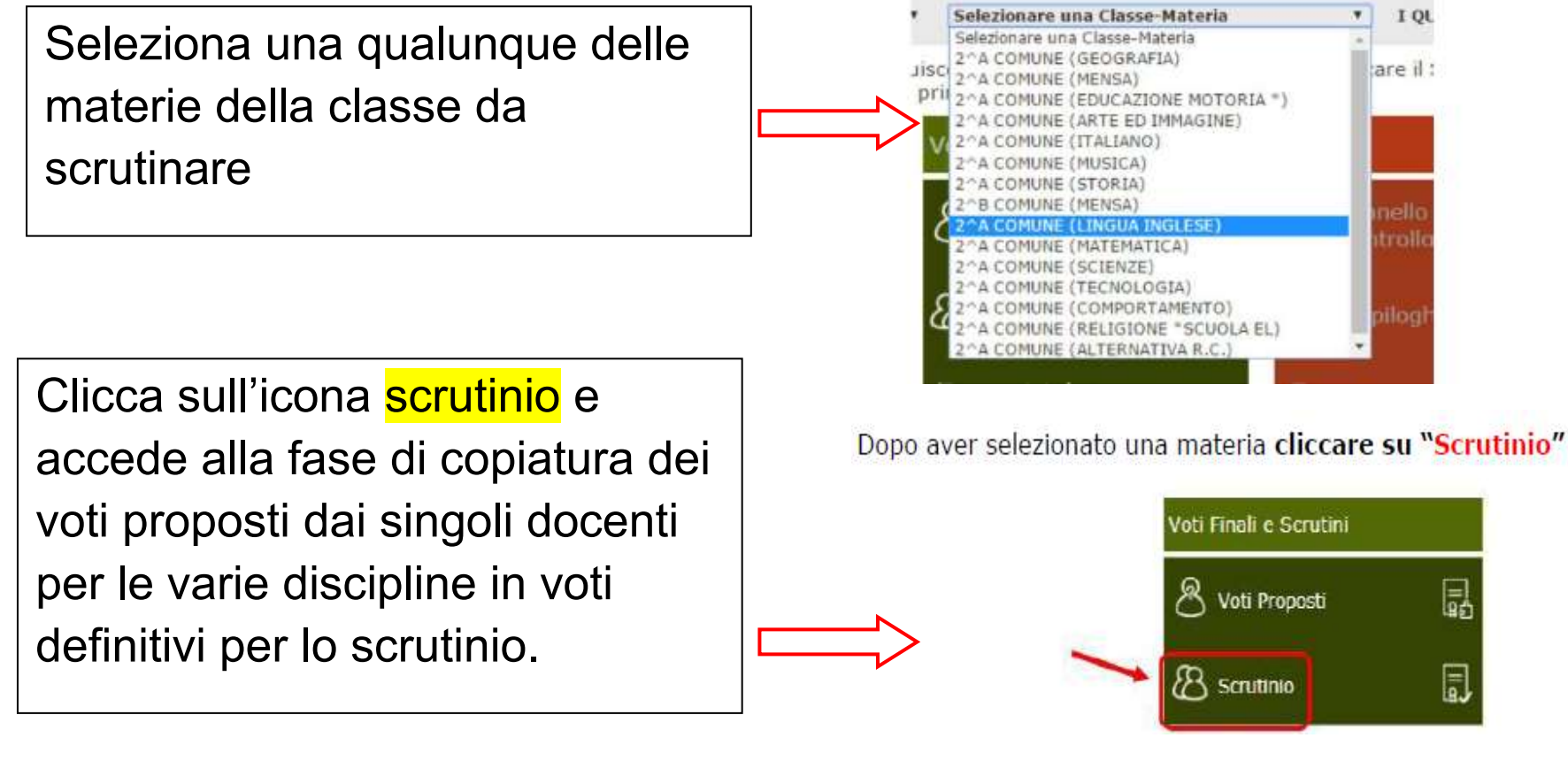

La prima volta che si accede allo scrutinio dovrebbe apparire una schermata che chiede conferma della copia dei voti proposti in voti definitivi.

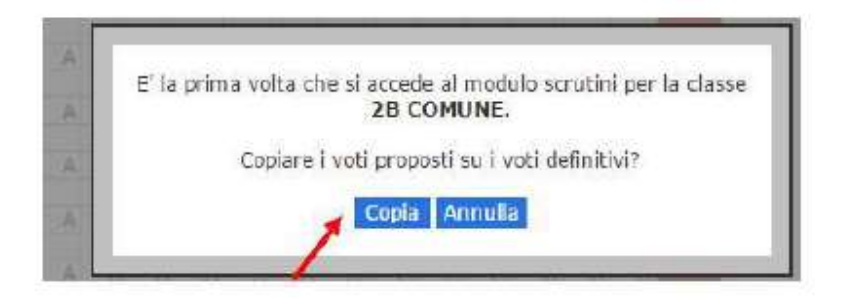

Cliccare su "Copia" per copiare i voti proposti su quelli definitivi.

Se non appare, procedere facendo click sulla icona COPIA VOTI PROPOSTI in figura.

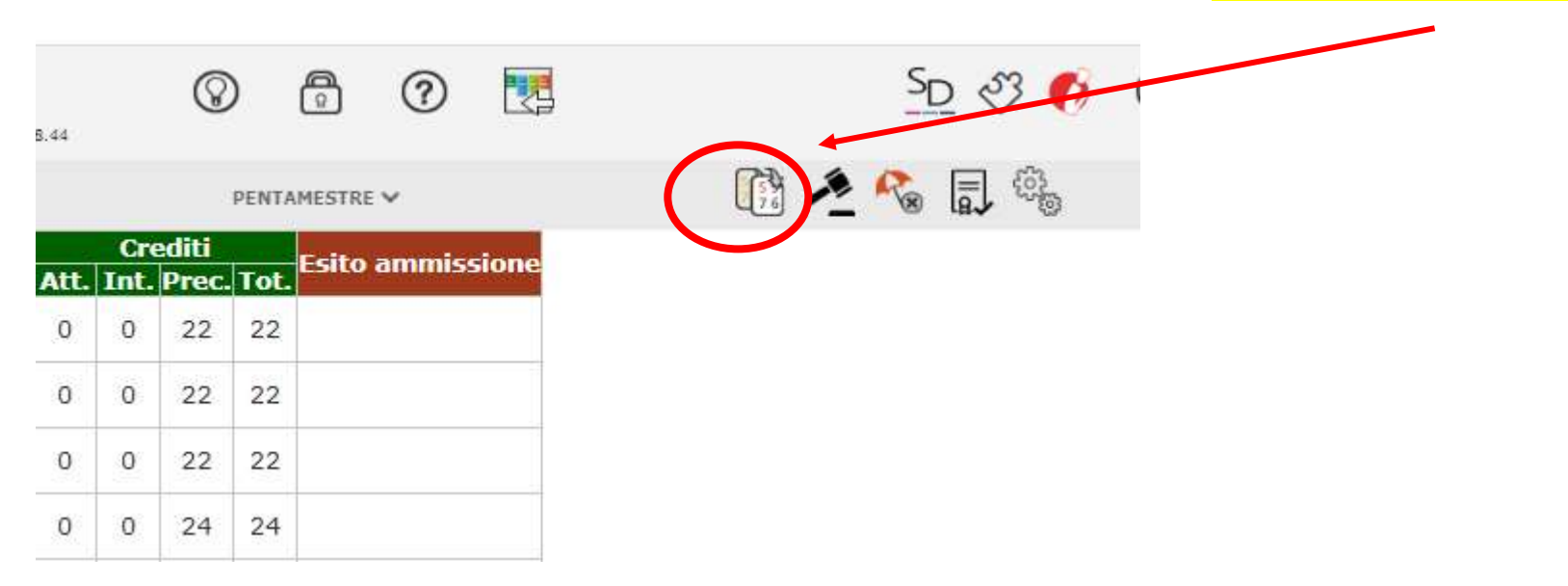

Tale operazione può essere fatta una sola volta per evitare successive sovrascritture in sede di operazioni di scrutinio.

Se compare un messaggio come nella figura sottostante, occorre contattare il responsabile del registro elettronico per sbloccare e poter ripetere l'operazione.

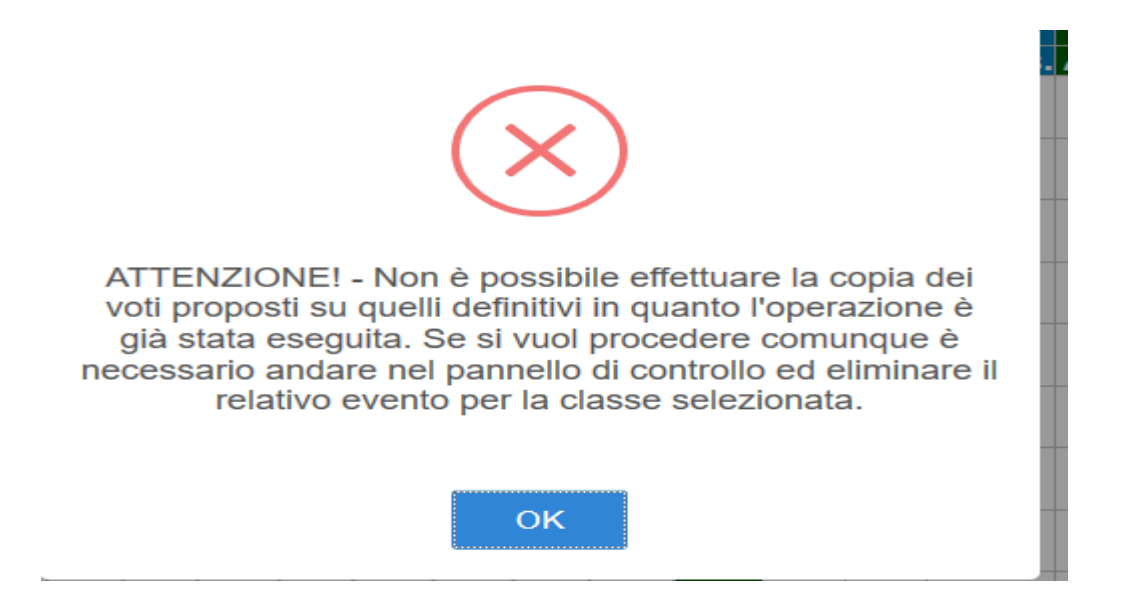

Eseguita l'operazione, si accede alla pagina in cui viene visualizzato il tabellone con i voti inseriti evidenziando in verde le sufficienze e in rosso le insufficienze.

Dalla colonna <mark>scheda alunno</mark> selezionare il primo alunno da scrutinare.

|                      |     |        |     |     |     |     |     |     |     |     |     |     |      |       |        |      |      | Ч     | Ű    | <b>-</b> ⊍ u√ ☆  |
|----------------------|-----|--------|-----|-----|-----|-----|-----|-----|-----|-----|-----|-----|------|-------|--------|------|------|-------|------|------------------|
| ome e Nome           | SAL | Scheda | ITA | STO | ING | MAT | GES | PRO | GEO | ТОР | СОМ |     | T    | otali |        |      | Cre  | editi |      | Esito ammissione |
| ome e Nome           | SAL | Alunno | U   | U   | U   | U   | U   | U   | U   | U   | U   | Med | Ass. | Lez.  | % Ass. | Att. | Int. | Prec. | Tot. | LSILU ammissione |
| tian                 | •   | 8      | Α   | A   | Α   | Α   | Α   | A   | A   | A   |     | 0   | 0    | 726   | 0      | 0    | 0    | 22    | 22   |                  |
| ona                  | •   | 8      | А   | A   | A   | A   | A   | A   | A   | A   |     | 0   | 0    | 726   | 0      | 0    | 0    | 22    | 22   |                  |
| el                   | •   | 8      | A   | A   | Α   | A   | Α   | A   | A   | A   |     | 0   | 0    | 726   | 0      | 0    | 0    | 22    | 22   |                  |
| 3                    | •   | 8      | А   | A   | Α   | A   | A   | A   | A   | A   |     | 0   | 0    | 726   | 0      | 0    | 0    | 24    | 24   |                  |
|                      | •   | 8      | A   | A   | A   | A   | A   | A   | A   | A   |     | 0   | 0    | 726   | 0      | 0    | 0    | 23    | 23   |                  |
| ni di stato mancante | •   | 8      | A   | A   | A   | A   | A   | A   | A   | A   |     | 0   | 0    | 726   | 0      | 0    | 0    | 26    | 26   |                  |
| 10                   | •   | 8      | A   | A   | A   | A   | A   | A   | A   | A   |     | 0   | 0    | 726   | 0      | 0    | 0    | 24    | 24   |                  |
|                      | •   | 8      | A   | A   | Α   | A   | A   | A   | A   | Α   |     | 0   | 0    | 726   | 0      | 0    | 0    | 15    | 15   |                  |
| Giovanni             | •   | 8      | A   | A   | A   | A   | A   | A   | A   | A   |     | 0   | 0    | 726   | 0      | 0    | 0    | 18    | 18   |                  |
| рре                  | •   | 8      | A   | A   | A   | A   | A   | A   | A   | A   |     | 0   | 0    | 726   | 0      | 0    | 0    | 15    | 15   |                  |

# PER TUTTE LE CLASSI

Si apre una finestra da cui è possibile confermare o cambiare i voti proposti in voti definitivi.

|       |                                                                                                  |                                           | TERRI                | TORIO                                                                                                    | TRIENNIO                                                                                                    | Iot. Ass. % Ass.<br>0 0<br>Media<br>NaN                                                                                                    |
|-------|--------------------------------------------------------------------------------------------------|-------------------------------------------|----------------------|----------------------------------------------------------------------------------------------------|----------------------------------------------------------------------------------------------------|----------------------------------------------------------------------------------------------------|
| P     | U<br>D                                                                                           | Comp.<br>prop.                            | Ass.<br>Pre          | Ass.                                                                                                    | Modalità<br>recupero                                                                                                    | Giudizio per materia                                                                                                    |
|       | ~                                                                                                |                                           | 16                   | 0                                                                                                    | Non defin $\sim$                                                                                                    |                                                                                                    |
|       | ~                                                                                                |                                           | 13                   | 0                                                                                                    | Non defin $\sim$                                                                                                    |                                                                                                    |
|       | ~                                                                                                |                                           | 11                   | 0                                                                                                    | Non defin $\sim$                                                                                                    |                                                                                                    |
|       |                                                                                                  |                                           | 29                   | 0                                                                                                    | Non defin $\sim$                                                                                                    |                                                                                                    |
|       | ~                                                                                                |                                           | 16                   | 0                                                                                                    | Non defin $\sim$                                                                                                    | · · · ·                                                                                                    |
|       | $\sim$                                                                                           |                                           | 26                   | 0                                                                                                    | Non defin $\sim$                                                                                                    |                                                                                                    |
|       | $\sim$                                                                                           |                                           | 23                   | 0                                                                                                    | Non defin $\sim$                                                                                                    |                                                                                                    |
|       | $\sim$                                                                                           |                                           | 27                   | 0                                                                                                    | Non defin $\sim$                                                                                                    |                                                                                                    |
|       | $\sim$                                                                                           |                                           |                      |                                                                                                    | Non defin $\sim$                                                                                                    |                                                                                                    |
| iplir | nari                                                                                             |                                           |                      |                                                                                                    |                                                                                                    |                                                                                                    |
| а     | Giudizio di                                                                                      | ammis                                     | sione                |                                                                                                    |                                                                                                    |                                                                                                    |
|       | P<br>I<br>I<br>I<br>I<br>I<br>I<br>I<br>I<br>I<br>I<br>I<br>I<br>I<br>I<br>I<br>I<br>I<br>I<br>I | U P D · · · · · · · · · · · · · · · · · · | U Comp.<br>P D Prop. | U     Comp.<br>prop.     Ass.<br>Prev.       P     D     0       -     -     13       -     -     13       -     -     13       -     -     13       -     -     13       -     -     13       -     -     13       -     -     13       -     -     13       -     -     13       -     -     16       -     -     29       -     -     26       -     -     23       -     -     -       iplinari     -     - | U       Comp. prop.       Ass.         P       D       66       0         -       -       13       0         -       -       111       0         -       -       166       0         -       -       111       0         -       -       166       0         -       -       166       0         -       -       29       0         -       -       266       0         -       -       23       0         -       -       277       0         -       -       -       -         iplinari       -       -       -         Giudizio di ammissione         a | U     Comp.<br>prop.     Ass.<br>Prec.     Ass.<br>Ass.     Modalità<br>recupero<br>Precupero<br>16       V     13     0     Non defin ~       V     13     0     Non defin ~       V     13     0     Non defin ~       V     13     0     Non defin ~       V     16     0     Non defin ~       V     29     0     Non defin ~       V     26     0     Non defin ~       V     23     0     Non defin ~       V     27     0     Non defin ~       V     27     0     Non defin ~       Siplinari     Sididizio di ammissione     Image: Sididizio di ammissione |

Nel caso in cui, durante lo scrutinio, la valutazione insufficiente (Es. 5) venga cambiata in sufficienza (6) occorrerà:

- 1. Eliminare la relativa scheda carenza inserita
- 2. Cambiare la modalità di recupero in "non definito"
- 3. (DA NON FARE PER LE CLASSI QUINTE) Inserire nella casella "giudizio per materia" la seguente frase:

"Il CdC, nonostante la presenza di carenze, reputa che esse possano essere colmate in modo autonomo svolgendo il percorso estivo attribuito dagli insegnanti e caricato su RE in materiale didattico"

NB. Il coordinatore di classe condividerà il percorso estivo sul RE in materiale didattico con lo studente interessato dopo l'esposizione degli esiti degli scrutini (16/06/2021) utilizzando il modulo apposito compilato dall'insegnante di materia.

Per le materie insufficienti, nelle modalità di recupero controllare che ci sia la spunta "corso di recupero se attivato/studio individuale"

| Scrutinio Alunno:<br>Classe: 5^ASCA COS       | TRUZI | IONE AMBII  | INTER   | TERRI        | FORIO -                   | - TRIENNIO                        | Tot. /<br>0<br>Med<br>Naf    | Ass.<br>lia<br>N               | % Ass.<br>0                         |                            |                   |           |
|-----------------------------------------------|-------|-------------|---------|--------------|---------------------------|-----------------------------------|------------------------------|--------------------------------|-------------------------------------|----------------------------|-------------------|-----------|
| Materia                                       | D     | U           | Comp.   | Ass.<br>Drec | 155.                      | Modalità                          |                              | Giudiz                         | zio per ma                          | ateria                     |                   |           |
| ITALIANO                                      |       |             | prop.   | 16           | 0                         | Non defin V                       |                              |                                |                                     |                            | 小小                |           |
| STORIA                                        |       | ~           |         | 13           | 0                         | Non defin $\sim$                  | ノ                            |                                |                                     |                            | /* ₽              |           |
| INGLESE                                       |       | ~           |         | 11           | 0                         | Non denn ~                        |                              |                                |                                     |                            | /% ₽              |           |
| MATEMATICA E COMPLE                           | M     | ~           |         | 29           | 0                         | Non defin $\sim$                  |                              |                                |                                     |                            | /* ₽              |           |
| GES.CANT.SIC.AMB.LAV                          | /     | ~           |         | 16           | 0                         | Non defin $\sim$                  |                              |                                |                                     |                            | /* ₽              |           |
| PROG. COSTR. IMPIANT                          | Г     | ~           |         | 26           | 0                         | Non defin $\sim$                  |                              |                                |                                     |                            | /? ₽              |           |
| GEOP. ECONOM. ESTIM                           | 0     | ~           |         | 23           | 0                         | Non defin $\sim$                  |                              |                                |                                     |                            | /* ₽              |           |
| TOPOGRAFIA                                    |       | ~           |         | 27           | 0                         | Non defin $\sim$                  |                              |                                |                                     |                            | /* ₽              |           |
| COMPORTAMENTO                                 |       | ×           |         |              |                           | Non-defin $\sim$                  |                              |                                |                                     |                            | /* ₽              |           |
| Esito Crediti No                              | ISER  | ire il giui | DIZIO d | li REL       | IGION                     | Ε                                 |                              |                                |                                     |                            |                   |           |
| Esito ammissione                              |       | Giudizio di | ammis   | sione        |                           |                                   |                              |                                |                                     |                            | <u>^</u>          |           |
| ∨<br><b>Unanimità/Maggiora</b><br>Unanimità ∨ | anza  |             | <       |              | ATTE<br>testo o           | NZIONE: I<br>denominata           | Non i<br>" <mark>Giuc</mark> | nserir<br><mark>dizio c</mark> | e giudiz<br><mark>li ammis</mark> : | i ne<br><mark>sione</mark> | ll'area<br>".     |           |
| Copia voti proposti                           |       |             |         |              | In que<br>per pr<br>compl | esto spazio<br>ocedere al<br>eti. | inseri<br>salva              | re <u>sol</u><br>taggio        | <u>o un pun</u><br>o della so       | <u>to</u> , no<br>cheda    | ecessa<br>a con ( | ari<br>da |

### PER LE SOLE CLASSI SECONDE - DIURNO

Prima di inserire l'esito finale che lo studente ha conseguito, bisogna compilare la scheda delle competenze cliccando sulla voce COMPETENZE.

| DISC. PLAST.            |               |    | 0 | 0 | Non defin $\sim$ | 🗌 /* 🕹 😣     |
|-------------------------|---------------|----|---|---|------------------|--------------|
| DISCIPLINE GEOMETRIC    | ~             |    | 3 | 0 | Non defin $\sim$ | i /* 🕹 😣     |
| SCIENZE MOTORIE         | ~             |    | 4 | 0 | Non defin $\vee$ | 🗌 / 🖓 😣      |
| RELIGIONE               | ~ ~           |    | 4 | 0 | Non defin $\vee$ | 🛛 / 🖓 😣      |
| COMPORTAMENTO           | ~ ~           |    |   |   | Non defin $\vee$ | · · ·        |
| Esito Competenze Note d | isciplinari   |    |   |   |                  |              |
| Esito finale            | Giudizio fina | le |   |   |                  |              |
| ~                       |               |    |   |   |                  |              |
| Unanimità/Maggioranza   |               |    |   |   |                  |              |
| Unanimità 🗸             |               |    |   |   |                  |              |
|                         |               |    |   |   |                  |              |
|                         |               |    |   |   |                  |              |
|                         |               |    |   |   |                  |              |
| Copia voti proposti     |               |    |   |   |                  | Salva Chiudi |
|                         |               |    |   |   |                  |              |
|                         |               |    |   |   |                  |              |

### PER LE CLASSI TERZE – diurno

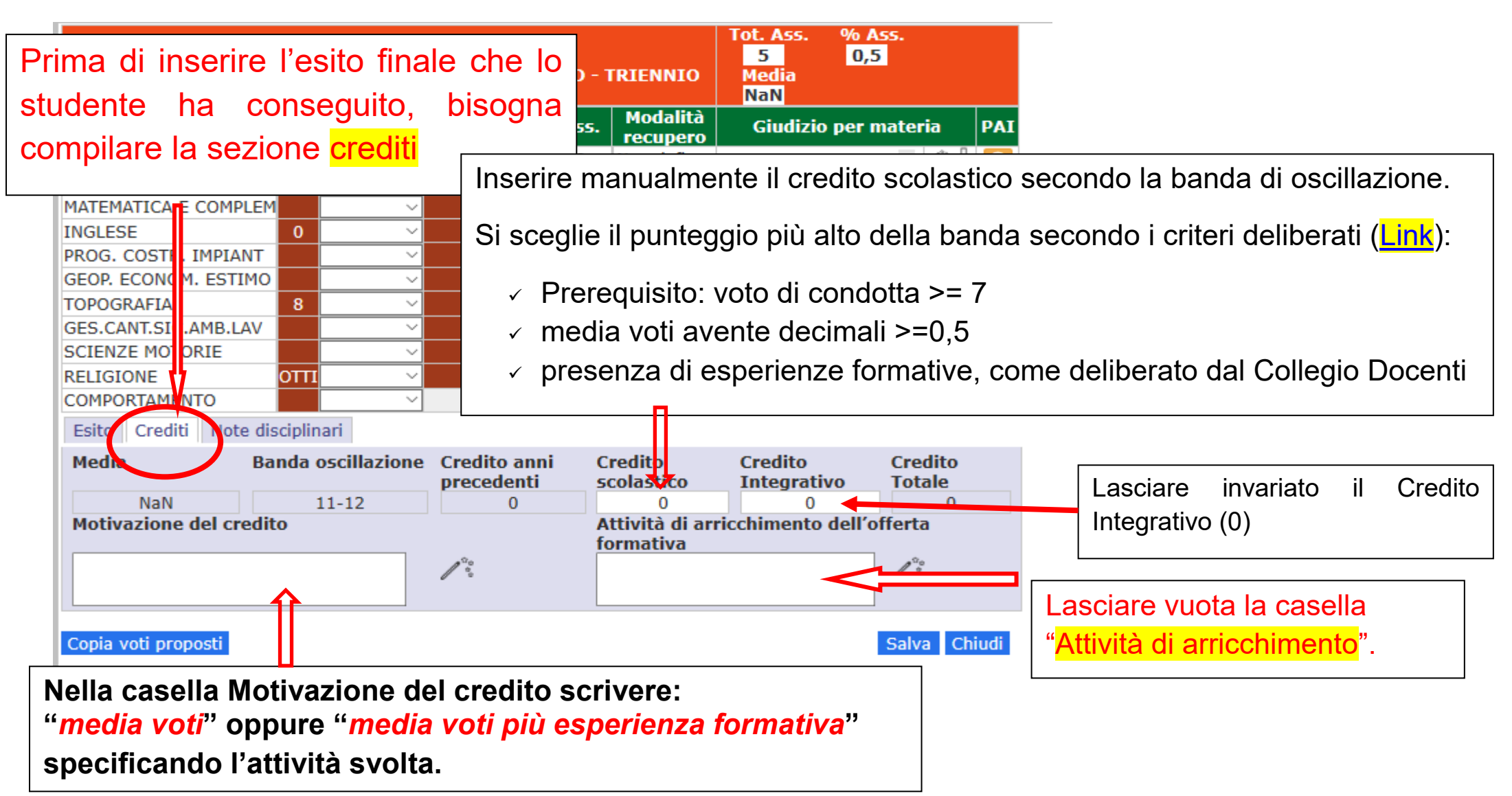

#### PER LE CLASSI QUARTE - QUINTE - (diurno e serale)

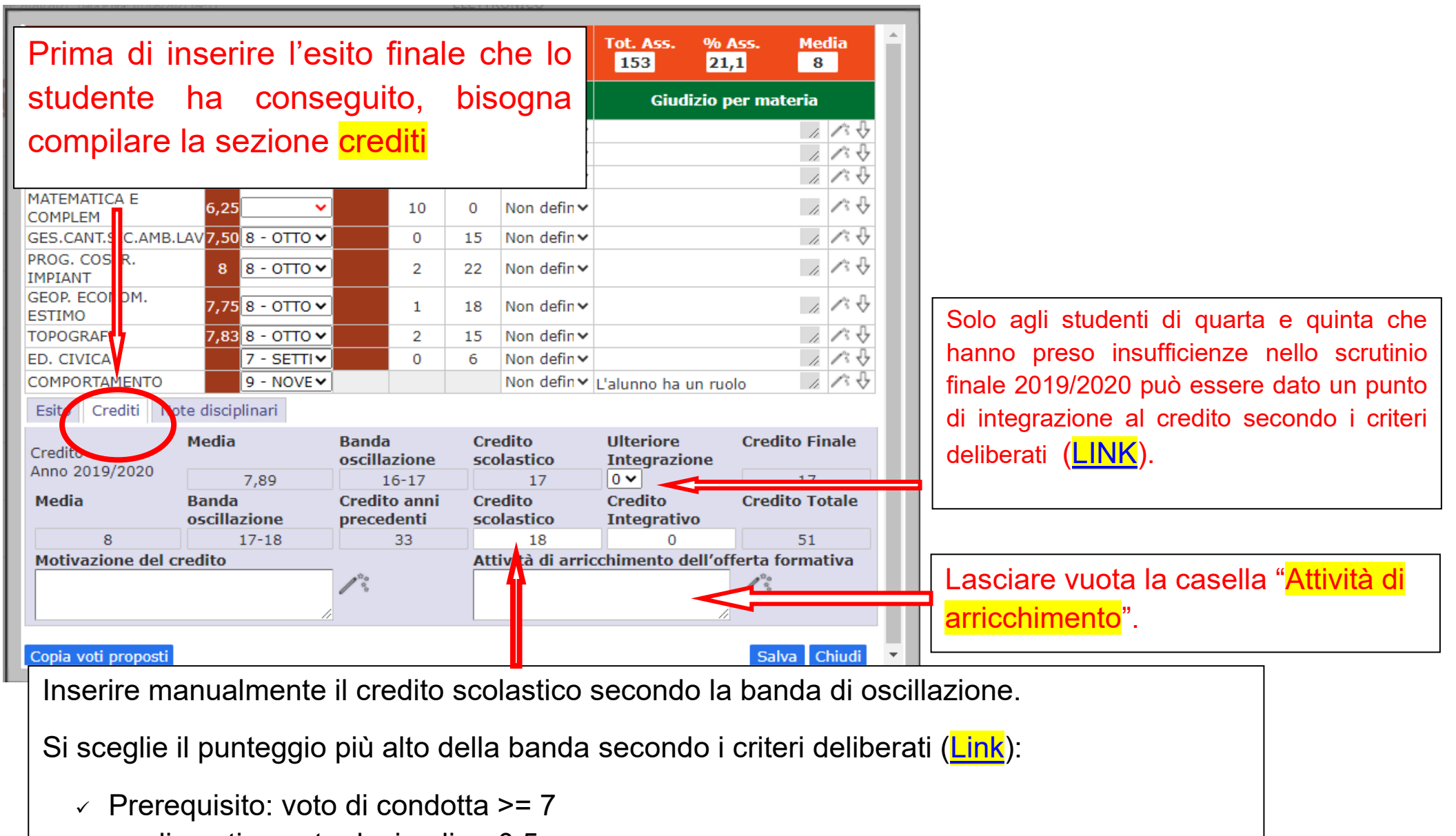

- ✓ media voti avente decimali >=0,5
- resenza di esperienze formative, come deliberato dal Collegio Docenti

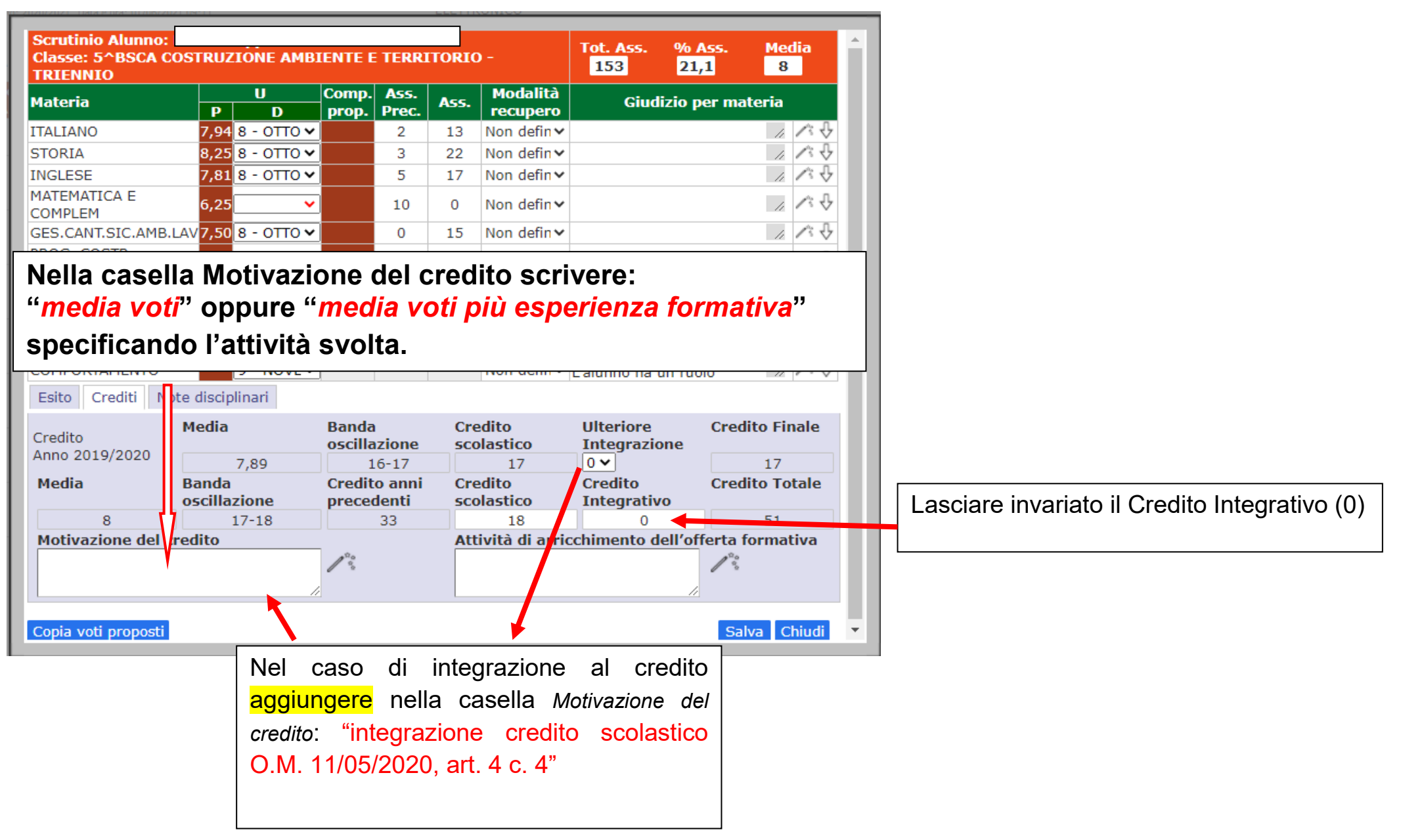

### PER TUTTE LE CLASSI

ATTENZIONE: per il voto di comportamento, una volta inserito o confermato il voto proposto, è possibile comporre il giudizio in automatico cliccando sulla bacchetta magica.

| TOPOGRAFIA           | 8            | $\sim$     |                | 4                  | 0 | Non defin ⊻           |                        | / V 🙁             |
|----------------------|--------------|------------|----------------|--------------------|---|-----------------------|------------------------|-------------------|
| GES.CANT.SIC.AMB.LAV |              | $\sim$     |                | 0                  | 0 | Non defin $\sim$      |                        | - 八 🕂 😣           |
| SCIENZE MOTORIE      |              | $\sim$     |                | 0                  | 0 | Non defin $\sim$      |                        | / 🖓 🛞             |
| RELIGIONE            | ΟΤΤΙ         | $\sim$     |                | 1                  | 0 | Non defin $\sim$      |                        | / 🖓 😒             |
| COMPORTAMENTO        |              | $\sim$     |                |                    |   | Non defin $\sim$      |                        | />↓               |
| Esito Crediti Note d | disciplinari | i          |                |                    |   |                       |                        |                   |
| Media E              | anda os      | cillazione | Credi<br>prece | ito anni<br>edenti |   | Credito<br>scolastico | Credito<br>Integrativo | Credito<br>Totale |
| NaN                  | 11-          | 12         |                | 0                  |   | 0                     | 0                      | 0                 |

La composizione automatica del giudizio viene fatta cliccando sul pallino corrispondente alla voce desiderata.

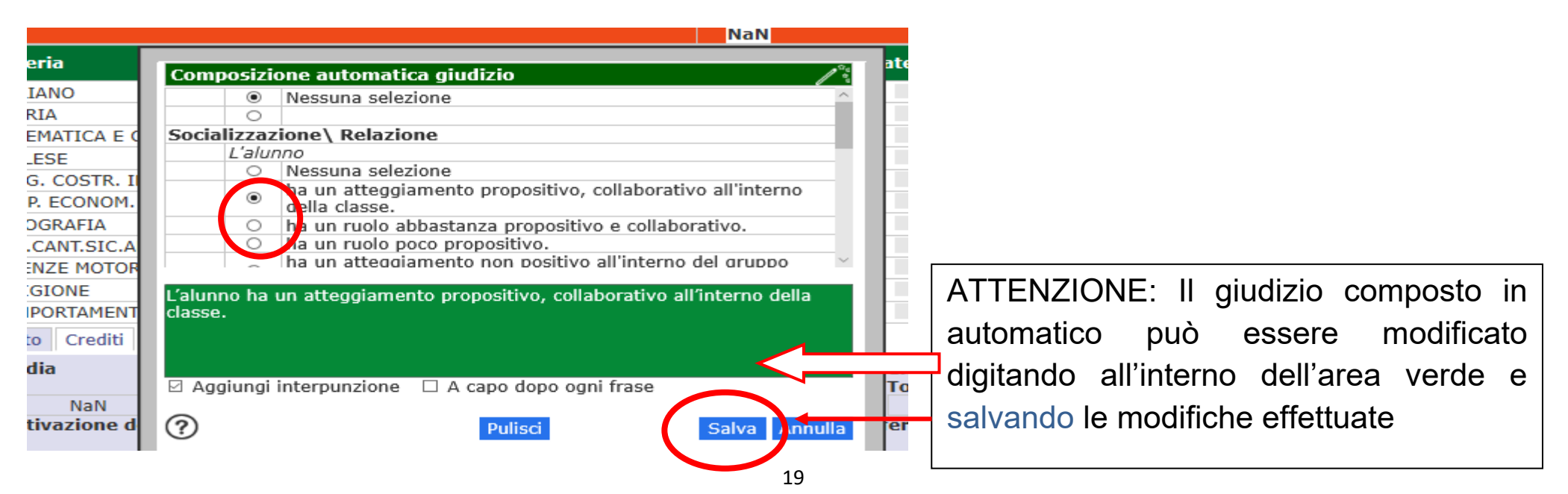

Inserire il tipo di esito che ha conseguito lo studente alla fine dello scrutinio scegliendo dall'elenco presente nel menu a tendina

|     | Classe: 5^ASCA COSTRUZIONE AMBIENTE E TERRITOR      | RIO      | - TRI |
|-----|-----------------------------------------------------|----------|-------|
|     |                                                     | $\sim$   |       |
|     | AMMESSO ALL' ESAME DI STATO                         |          | Mo    |
| DN  | AMMESSO ALLA CLASSE SUCCESSIVA                      | <u> </u> | rec   |
|     | I AMMESSO ALLA CLASSE SUCCESSIVA C.M. N.3 17/3/2016 |          | Recu  |
| tia | SAMMESSO DOPO SOSPENS. DI GIUDIZIO                  |          | Non   |
|     | T DEROGA MANCATA VALIDITA                           |          | Non   |
| or  | ESITO NEGATIVO                                      |          | Non   |
|     | ESITO POSITIVO                                      |          | NOT   |
| el  | GHA SUPERATO L'ESAME DI STATO                       |          | Non   |
|     | PIDONEO                                             |          | Non   |
|     | dIDONEO CLASSE SUCCESSIVA                           |          | Non   |

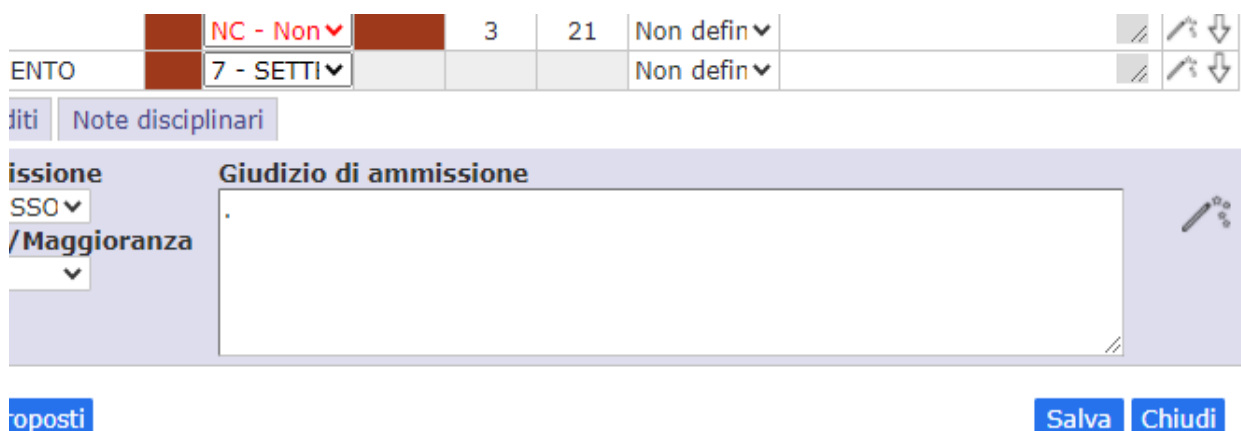

Si ricorda di non inserire giudizi denominata nell'area di testo "Giudizio di ammissione". In questo campo inserire solo un punto.

oposti

| Scrutinio Alunno: Cok<br>Classe: 3^ACT COSTR | ombo (<br>UZION | Giorgio<br>NE AMBIEN | ТЕ Е ТІ        | ERRITO            | RIO - | TRIENNIO                     | Tot. Ass. % A<br>5 0,5<br>Media<br>NaN | 55.               |             |                                 |
|----------------------------------------------|-----------------|----------------------|----------------|-------------------|-------|------------------------------|----------------------------------------|-------------------|-------------|---------------------------------|
| Materia                                      | Р               | U<br>D               | Comp.<br>prop. | Ass.<br>Prec.     | Ass.  | Modalità<br>recupero         | Giudizio per n                         | nateria           | PAI         |                                 |
| ITALIANO                                     |                 | ~                    |                | 0                 | 0     | Non defin ~                  |                                        | 1                 | ५ 🙁         |                                 |
| STORIA                                       |                 | ~                    |                | 2                 | 0     | Non defin $\sim$             |                                        |                   | <u>ی</u> با |                                 |
| MATEMATICA E COMPLE                          | 4               | ~                    |                | 4                 | 0     | Non defin $\sim$             |                                        |                   | ५ 🙁         |                                 |
| INGLESE                                      | 0               | ~                    |                | 0                 | 0     | Non defin $\sim$             |                                        |                   | २ 🙁         |                                 |
| PROG. COSTR. IMPIANT                         |                 | ~                    |                | 2                 | 0     | Non defin $\sim$             |                                        | / · · ·           | ৮ 🙁         |                                 |
| GEOP. ECONOM. ESTINC                         |                 | ~                    |                | 3                 | 0     | Non defin $\sim$             |                                        | ^ J               | ५ 🙁         |                                 |
| TOPOGRAFIA                                   | 8               | $\sim$               |                | 4                 | 0     | Non defin $\sim$             |                                        | ~                 | ا 🕲         |                                 |
| GES.CANT.SIC.AMB.LAV                         |                 | ~                    |                | 0                 | 0     | Non defin $\sim$             |                                        | 1                 | ५ 🙁         |                                 |
| SCIENZE MOTORIE                              |                 | ~                    |                | 0                 | 0     | Non defin ~                  |                                        |                   | २ 🙁         |                                 |
| RELIGIONE                                    | ΟΤΤΙ            | ~                    |                | 1                 | 0     | Non defin ~                  |                                        | / J               | <u>ی</u> ל  | Completati i campi si precede a |
| COMPORTAMENTO                                |                 | ~                    |                |                   |       | Non defin ~                  |                                        | 1 × 1             | 5           | Completati i campi si procede a |
| Esito Crediti Note d                         | isciplin        | ari                  |                |                   |       |                              |                                        |                   |             | colvotoggio ritornando così a   |
| Media B                                      | anda o          | scillazione          | Cred<br>prec   | ito ann<br>edenti | i i   | Credito<br>scolastico        | Credito<br>Integrativo                 | Credito<br>Totale |             |                                 |
| NaN                                          | 1               | 1-12                 |                | 0                 |       | 0                            | 0                                      | 0                 |             | tabellone iniziale              |
| Motivazione del cred                         | to              |                      | 10°0           |                   | 1     | Attività di arr<br>formativa | icchimento dell'o                      | fferta            | 1           |                                 |
|                                              |                 |                      | / °°           |                   |       |                              |                                        | - M               |             |                                 |
| Copia voti proposti                          |                 |                      |                |                   |       |                              | 1                                      | Salva Cl          | hiudi       |                                 |

In seguito al salvataggio della scheda, il pallino in corrispondenza dell'alunno scrutinato diventerà verde e si potrà procedere con l'alunno successivo fino al completamento dello scrutinio.

|            |     |        |     |     |     |     |     |     |     |     |     |      |      |       |       |      |      | 4     | Ű    | -     | 0  | -4-4   | 8   |
|------------|-----|--------|-----|-----|-----|-----|-----|-----|-----|-----|-----|------|------|-------|-------|------|------|-------|------|-------|----|--------|-----|
|            | CAL | Sch la | ITA | ST0 | ING | MAT | GES | PRO | GEO | TOP | COM |      | T    | otali |       |      | Cre  | editi |      | Ecito | -  |        |     |
| ome e nome | SAL | anno   | U   | U   | U   | U   | U   | U   | U   | U   | U   | Med. | Ass. | Lez.  | % Ass | Att. | Int. | Prec. | Tot. | ESILO | am | missic | one |
| tian       | •   | 8      | A   | A   | A   | A   | A   | A   | A   | A   |     | 0    | 0    | 726   | 0     | 0    | 0    | 22    | 22   |       |    |        |     |
| ona        |     | 8      |     |     |     |     |     |     |     |     |     | 0    | 0    | 726   | 0     | 0    | 0    | 22    | 22   |       |    |        |     |

#### ATTENZIONE: I VOTI DEVONO ESSERE NUMERI INTERI.

La durata della sessione di lavoro di AXIOS è limitata per cui si raccomanda di salvare frequentemente i voti inseriti per non rischiare di perdere del lavoro.

# FASE 3

#### STAMPA DEL TABELLONE VOTI E DEL VERBALE

Å Dalla sezione scrutinio, cliccare sull'icona "STRUMENTI" icona rotelline SD 🖏 🚺 0 ? 23 ESCI 🕅 🏄 🗞 PENTAMESTRE V diti sito ammissione Prec. Tot. 22 22 22 22 22 22 24 24

#### Si accede alla pagina di Dati chiusura scrutinio

| Dati chiusura scrutinio Azioni Gestione documenti                                                                                                    | 1. inserire la data dello scrutinio                                                                                                    |
|----------------------------------------------------------------------------------------------------|----------------------------------------------------------------------------------------------------|
| Scrutinio della classe: 5^ASCA COSTRUZIONE AMBIENTE E TERRITORIO - TRIENNIO                                                                                                    | 2.1 ora di inizio e di fine scrutinio                                                                                                    |
| Data     03/06/2020     Ora inizio     10:59     Ora fine     00:00       Aula     Verbale Nr.     Salva dati verbale                                                                                                    | <ul><li>3. il numero del verbale progressivo</li><li>4. l'aula (codice riunione meet)</li></ul>                                                                                                    |
| Nr.     Cognome e nome     Comp.Coord.Ass. Sostituito da     Materia       01     Dirigente<br>scolastico     Supervisore Registro Elettronico                                                                                                    | ATTENZIONE: Verificare che:                                                                                                    |
| 02 Segretario </td <td><ul> <li>i dati inseriti e l'associazione<br/>docente-materia siano corretti<br/>(eliminare la voce ALTERNANZA<br/>dalla colonna <i>Materia</i>)</li> <li>spuntare la casella per eventuali<br/>insegnanti assenti (*)</li> </ul></td> | <ul> <li>i dati inseriti e l'associazione<br/>docente-materia siano corretti<br/>(eliminare la voce ALTERNANZA<br/>dalla colonna <i>Materia</i>)</li> <li>spuntare la casella per eventuali<br/>insegnanti assenti (*)</li> </ul> |

(\*)OSSERVAZIONE: per <u>insegnante assente</u> si intende il docente che risulta assente il giorno dello scrutinio <u>e non</u> il supplente del titolare di cattedra.

Nel caso di supplente <u>sostituire</u> il nome del docente titolare con quello del supplente selezionandolo dal menu a tendina nell'elence Cognome e nome posto accanto al nome ed <u>eliminare</u> il nome del supplente dalla colonna Sostituito da sempre selezionando dal menu a tendina posto accanto al nome la prima casella corrispondente a <u>casella vuota</u>.

Il sostituto è il docente che sostituisce un docente assente solo durante lo scrutinio, con apposita delega.

NOTA: nel caso in cui il Dirigente Scolastico non presieda lo scrutinio, nell'elenco Cognome e nome al posto del Dirigente Scolastico scrivere il nome del coordinatore e al posto del segretario nominare e scrivere il nome di un docente del Consiglio di Classe.

Dati chiusura scrutinio Azioni Gestione documenti Scrutinio della classe: 5^ASCA COSTRUZIONE AMBIENTE E TERRITORIO - TRIENNIO 03/06/2020 Ora inizio 10:59 Ora fine 00:00 Data Verbale Nr. Aula Salva dati verbale Comp.Coord.Ass.Sostituito da Materia Cognome e nome Nr. 01 Dirigente scolastico Supervisore Registro Elettronico 02 Segretario  $\sim$ 03 Coordinatore Macri' Giuseppe 04 Docente Ferrario Giacomo Raimondi Gabriele LINGUA Russo Stefania ✓ INGLESI 05 Docente 06 Docente Casali Dionigi ✓ MATEM/  $\checkmark$ 07 Docente Falzea Rosario GEST. D 08 Docente Macri' Giuseppe ✓ GEST. D 09 Docente Gardella Ruggero ✓ PROGET Varsalona Francesco Paolo GEOPEC 10 Docente 11 Docente 12 Docente Chiudi

Dopo aver fatto tutti i controlli cliccare su Salva dati verbale.

#### ATTENZIONE:

eliminare la voce ALTERNANZA dalla colonna *Materia* accanto ad ogni insegnante (cliccare all'interno della cella e far scorrere con le frecce direzionali fino alla voce da cancellare).

#### Passare alla scheda Azioni Dati chiusura scrutinio Azioni Gestione documenti Scrutinio della classe: 5^ASCA COSTRUZIONE AMBIENTE E TERRITORIO - TRIENNIO Data 03/06/2020 Ora inizio Verbale Nr. 00:00 Salva dati verbale

procedere alla stampa del tabellone cliccando sulla relativa icona

| Dati chiusura scrutinio Azioni Gestione documenti                                                 |
|---------------------------------------------------------------------------------------------------|
| Scrutinio della classe: 5^BSCA COSTRUZIONE AMBIENTE E TERRITOR                                    |
| Stampa tabellone<br>Selezionare il verbale da stampare<br>DELLACQUA_scrutinio_finale_2021_classe5 |
| Blocca scrutinio                                                                                  |
|                                                                                                   |
|                                                                                                   |

Il sistema genera il tabellone generale (scarica file pdf che dovrà essere aperto al termine del download) che riporta tutti i voti definitivi della classe ed in calce la sezione con i nomi di tutti i docenti del Consiglio di Classe e del Dirigente Scolastico.

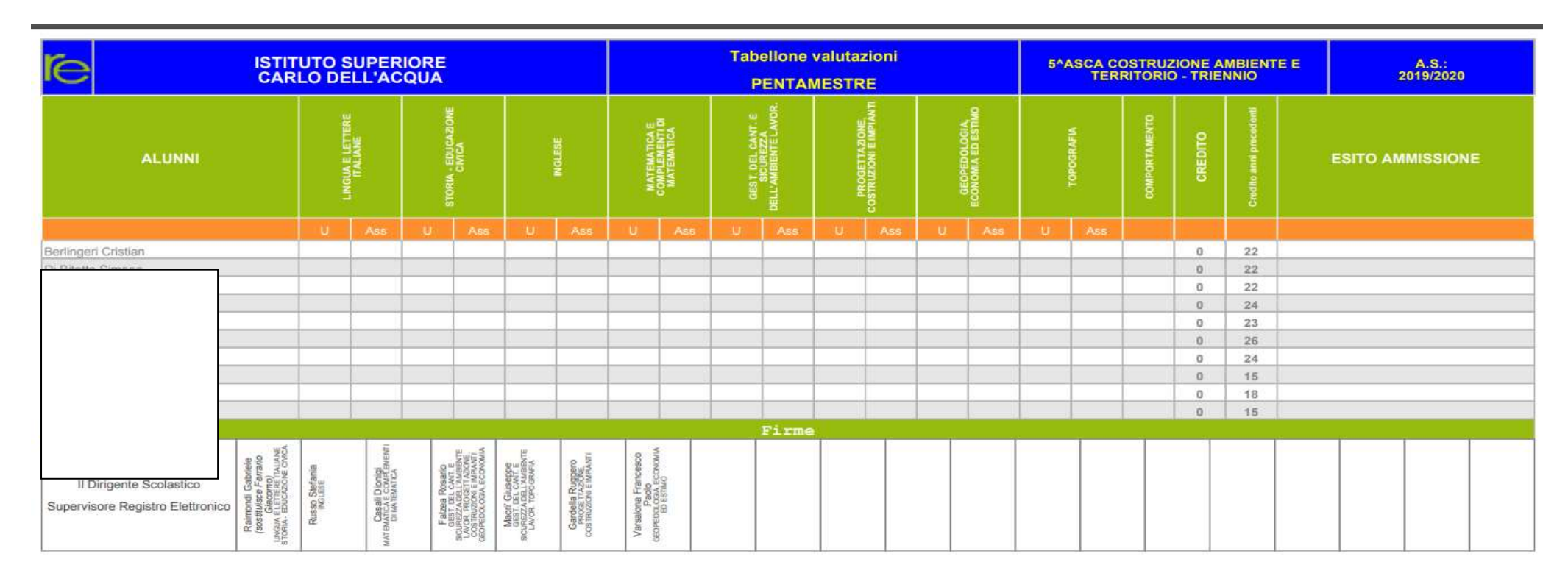

Il file è presente nella cartella download ma si può salvare in altra cartella o stampare. Le icone dei relativi comandi variano in relazione alla versione di windows.

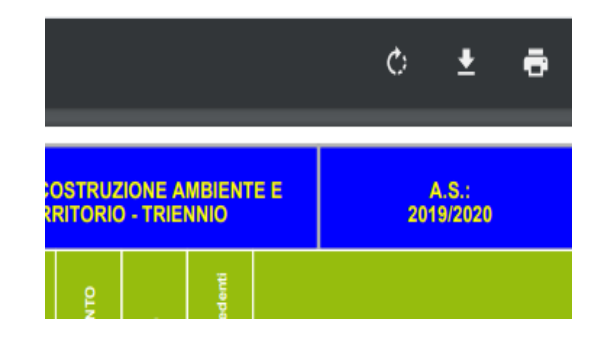

Sempre dalla scheda Azioni si passa successivamente alla generazione del verbale da stampare cliccando sul menu a tendina e scegliendo il verbale corrispondente alla classe.

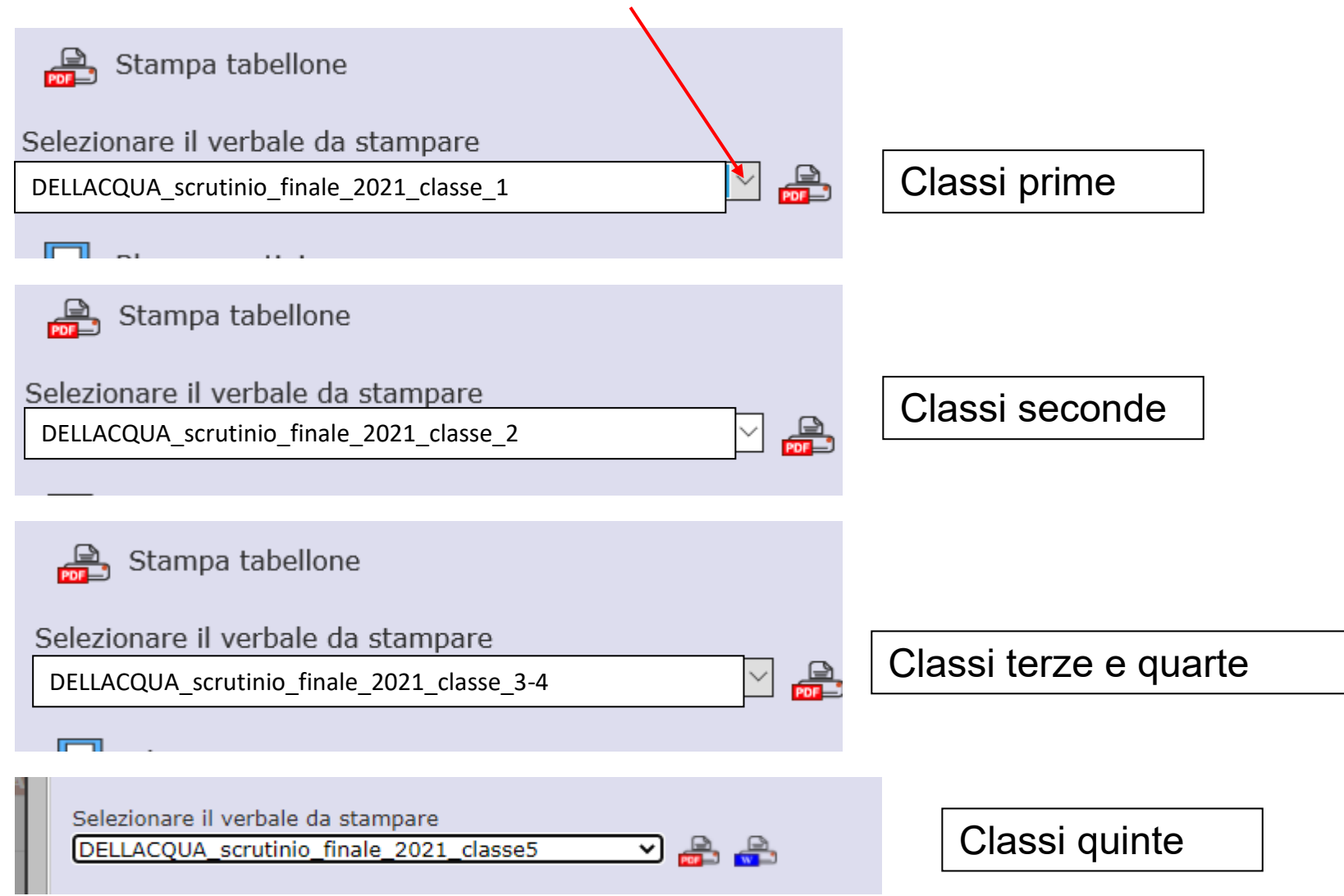

Cliccare sull'icona WORD per accedere al download del documento.

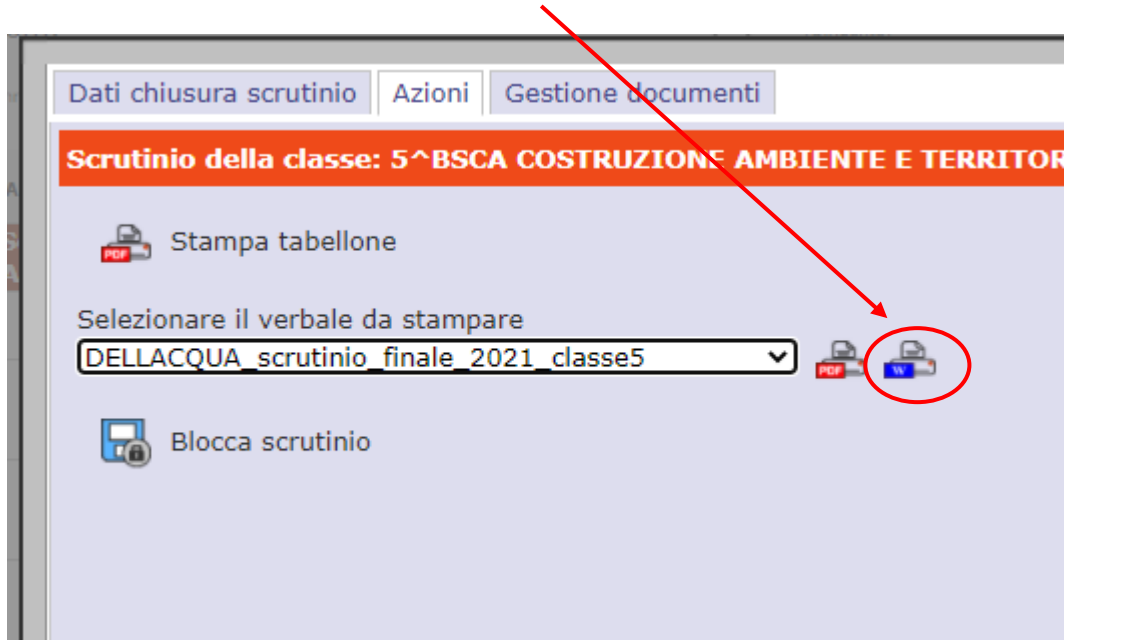

Il sistema scarica in formato word il verbale contenente tutti i dati dello scrutinio effettuato.

Si raccomanda di leggere attentamente e controllare il verbale intervenendo, dove eventualmente fosse necessario, per la contestualizzazione di alcune parti.

L'editor di testo non modifica i dati nel sistema.

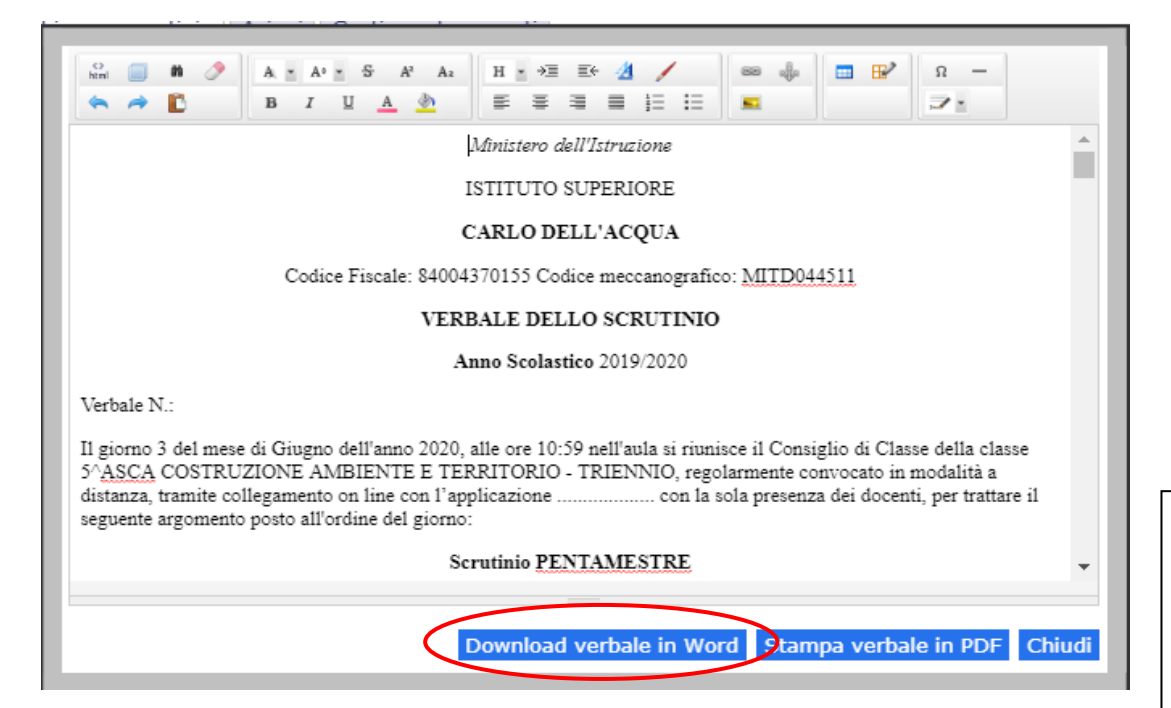

# Salvare il file con nome che richiami la classe scrutinata.

Sarebbe opportuno nominare i documenti nel seguente modo (esempio): Verbale\_3BAFM, Tabellone\_3BAFM.

La cartella: Certificazioni\_4BAFM (esempio). I corsi serali aggiungeranno S.

Attenzione: controllare il formato in cui si salva il documento.

#### SCRUTINIO IN MODALITÀ "A DISTANZA"

Firma digitale (debole)

Una volta terminate le normali operazioni di scrutinio, aver redatto il verbale di tale riunione e controllato che i dati del tabellone siano corretti (esportare una prima copia del tabellone per controllare i dati), il Dirigente Scolastico o il Coordinatore che presiede agli scrutini provvederà a "<u>BLOCCARE</u>" gli scrutini rendendoli così immodificabili, da normale procedura del registro elettronico.

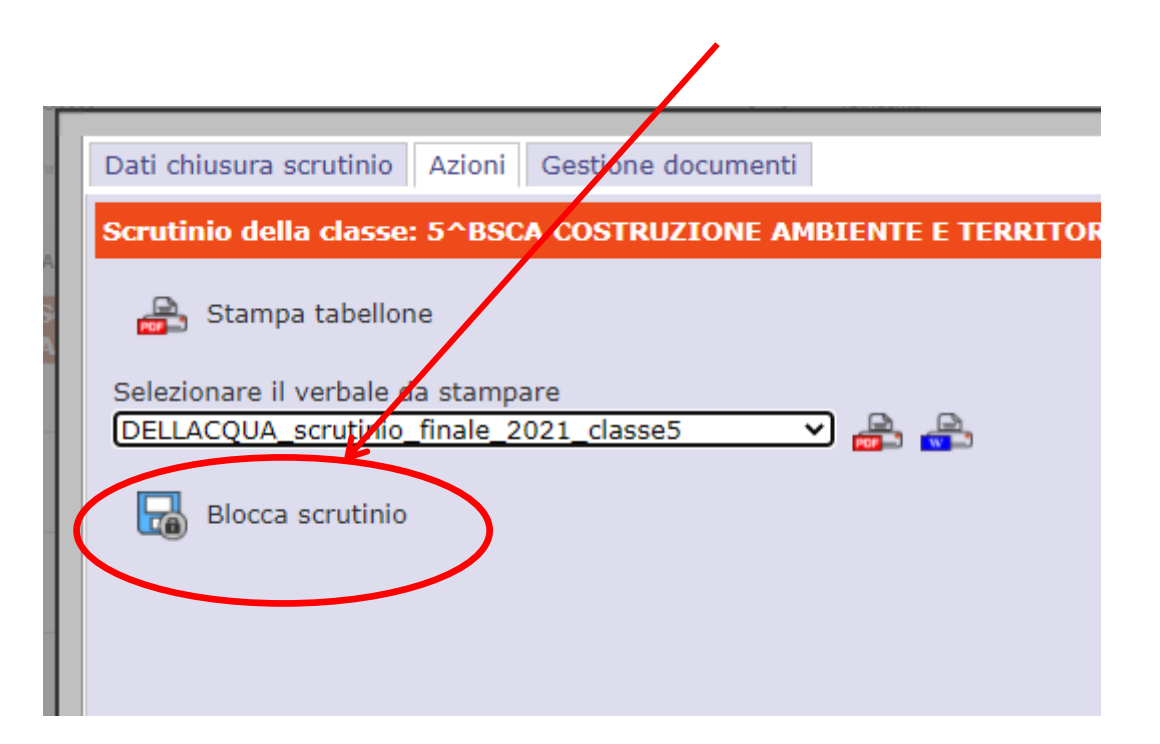

Il blocco dello scrutinio permetterà quindi a tutti i docenti appartenenti al consiglio di classe di accedere con le proprie credenziali alla funzione di scrutinio, per visualizzare i dati inseriti.

#### Dopo aver selezionato una materia cliccare su "Scrutinio"

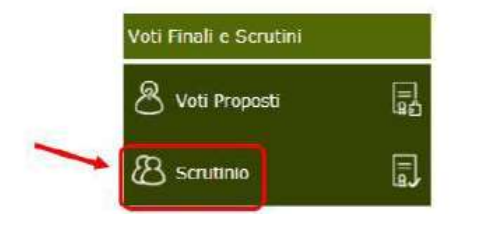

Accedendo con le proprie credenziali alla funzione Scrutinio compare il tabellone con i dati dello scrutinio della reltiva classe.

|            |     |                                          |   |   |   |   |   |   |   |   |   |     |       |         |         |      |     | 2      | 0                | - | w.     | -0 <b>-</b> / | ¥ |
|------------|-----|------------------------------------------|---|---|---|---|---|---|---|---|---|-----|-------|---------|---------|------|-----|--------|------------------|---|--------|---------------|---|
| ome e Nome | SAL | Scheda ITA STO ING MATGES PROGEO TOP COM |   |   |   |   |   |   |   |   |   | 1   | otali |         | Crediti |      |     |        | Feito ammissione |   |        |               |   |
|            | DAL | Alunno                                   | U | U | U | U | U | U | U | U | U | Med | Ass   | Lez.    | % Ass   | Att. | Int | . Prec | . Tot.           |   | lissio | none          |   |
| tian       | •   | 8                                        | A | A | A | A | A | A | A | A |   | 0   | 0     | 726     | 0       | 0    | 0   | 22     | 22               |   |        |               |   |
| ona        |     | 8                                        | A | A | A | A | A | A | A | A |   | 0   | 0     | 726     | 0       | 0    | 0   | 22     | 22               |   |        |               |   |
| el         |     | 8                                        | A | A | A | A | A | A | A | A |   | 0   | 0     | 726     | 0       | 0    | 0   | 22     | 22               |   |        |               |   |
| 1          |     | 8                                        | A | A | A | A | A | A | A | A |   | 0   | 0     | 726     | 0       | 0    | 0   | 24     | 24               |   |        |               |   |
|            |     | 100                                      |   |   |   |   |   |   |   |   |   | -   | 40    | - ANSAU | 8       |      | 12  | 225    | 192324           |   |        |               |   |

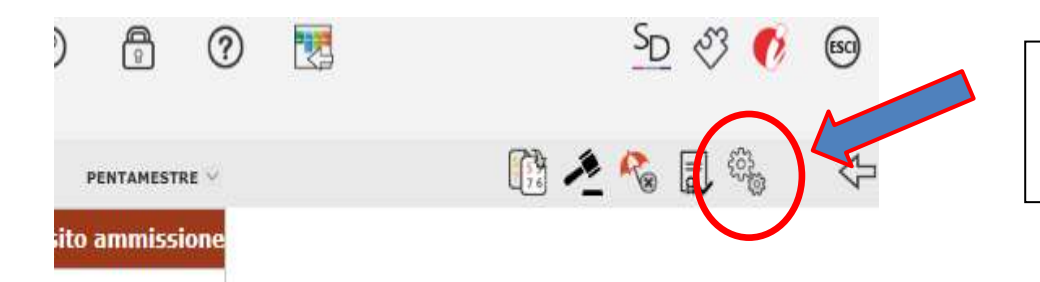

Cliccando sull'icona rotelline si accede ai *dati chiusura scrutinio*.

| Dati ch | iusura scrutinio    |                  |                |                  |         |
|---------|---------------------|------------------|----------------|------------------|---------|
| Sc.     | rutinio della class | e: 5^ASCA COSTRU | ZIONE AMBIENTE | E TERRITORIO - T | RIENNIO |
|         |                     |                  |                |                  |         |
| Data    | 03/06/2020          | Ora inizio       | 10:59          | Ora fine         | 12:00   |

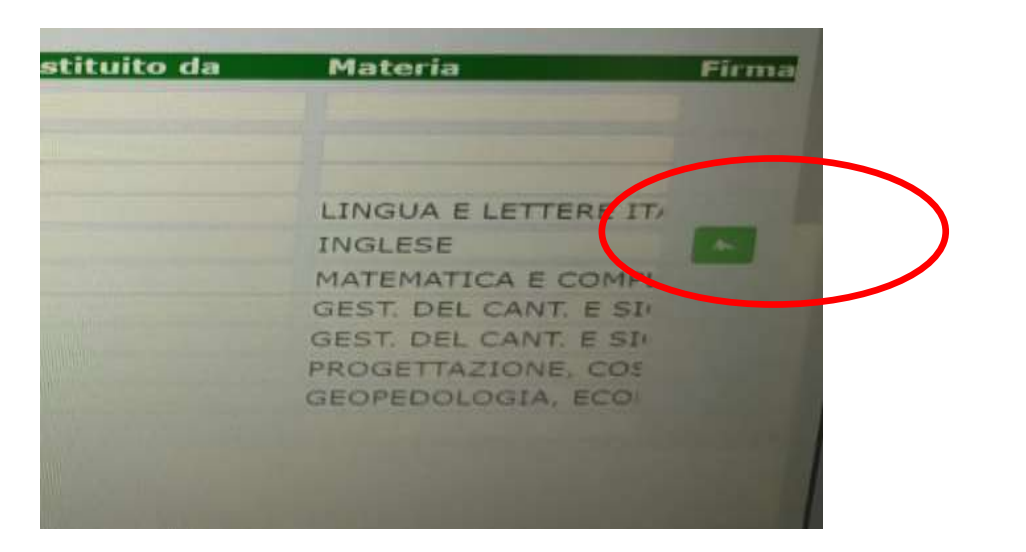

Nella pagina compare sulla destra, accanto ad ogni componente del Consiglio di classe, una icona verde. Cliccando su tale icona si apre una finestra in cui si richiede l'immissione nuovamente del proprio ID e della propria password di accesso al registro elettronico.

Questa operazione consente al docente di "apporre la propria firma digitale (debole)"

|                      | nie (                   | e nome Comp.Coord.Ass.Sostituito da              | Materia  |
|----------------------|-------------------------|--------------------------------------------------|----------|
|                      | ic<br>ai<br>cd          | Inserire i dati di Login<br><sub>Utente:</sub>   | , E<br>E |
|                      | D<br>Ri<br>Bi<br>A<br>N | Password:                                        |          |
| eria Firi            | ma                      | ок                                               |          |
| 4                    |                         | Dopo aver firmato, l'icona no colorata di verde. | n è più  |
| GUA E LETTERE ITALIA |                         |                                                  |          |
| ESE                  |                         |                                                  |          |
| EMATICA E COMPLEM    |                         |                                                  |          |
| T. DEL CANT. E SICUR |                         |                                                  |          |
| T. DEL CANT. E SICUR |                         |                                                  |          |
| GETTAZIONE, COSTRI   |                         |                                                  |          |

| Ass. Sostituito da | Materia Fir          | ma |
|--------------------|----------------------|----|
|                    |                      |    |
|                    | <b>^</b>             |    |
|                    | LINGUA E LETTERE IT/ |    |
|                    | INGLESE              |    |
|                    | MATEMATICA E COMPL   |    |
|                    | GEST. DEL CANT. E SI |    |
|                    | GEST. DEL CANT. E SI |    |
|                    | PROGETTAZIONE, COS   |    |

#### **IMPORTANTE**

Per chi riveste sia il ruolo di coordinatore che di docente vi saranno due firme da inserire.

Dovrà firmare una prima volta, uscire e ritornare alla schermata precedente per poi rientrare per apporre la seconda firma.

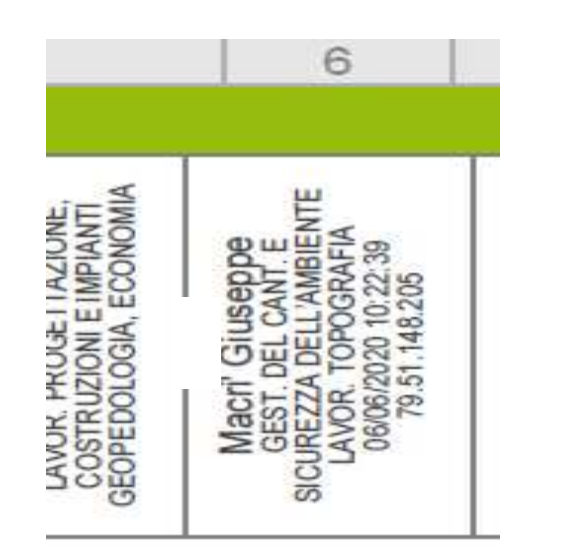

Dopo aver firmato comparirà sul tabellone, in corrispondenza del nome del docente, la data, l'ora e un numero che costituiscono la firma. Una volta che tutti i docenti avranno apposto la loro firma, il coordinatore o suo delegato invierà il file tabellone unitamente agli altri file dello scrutinio alla casella di posta <u>scrutini2021@isdellacqua.gov.it</u> specificando nell'oggetto la classe e l'indirizzo di studi.

Sarebbe opportuno nominare i documenti nel seguente modo (esempio): Verbale\_3BAFM, Tabellone\_3BAFM. La cartella: Certificazioni\_4BAFM (esempio). I corsi serali aggiungeranno S

Il Dirigente Scolastico provvederà ad apporre la propria firma digitale che convaliderà le firme (deboli) apposte da tutti i docenti.